# 夏の電子ブック リクエストフェア

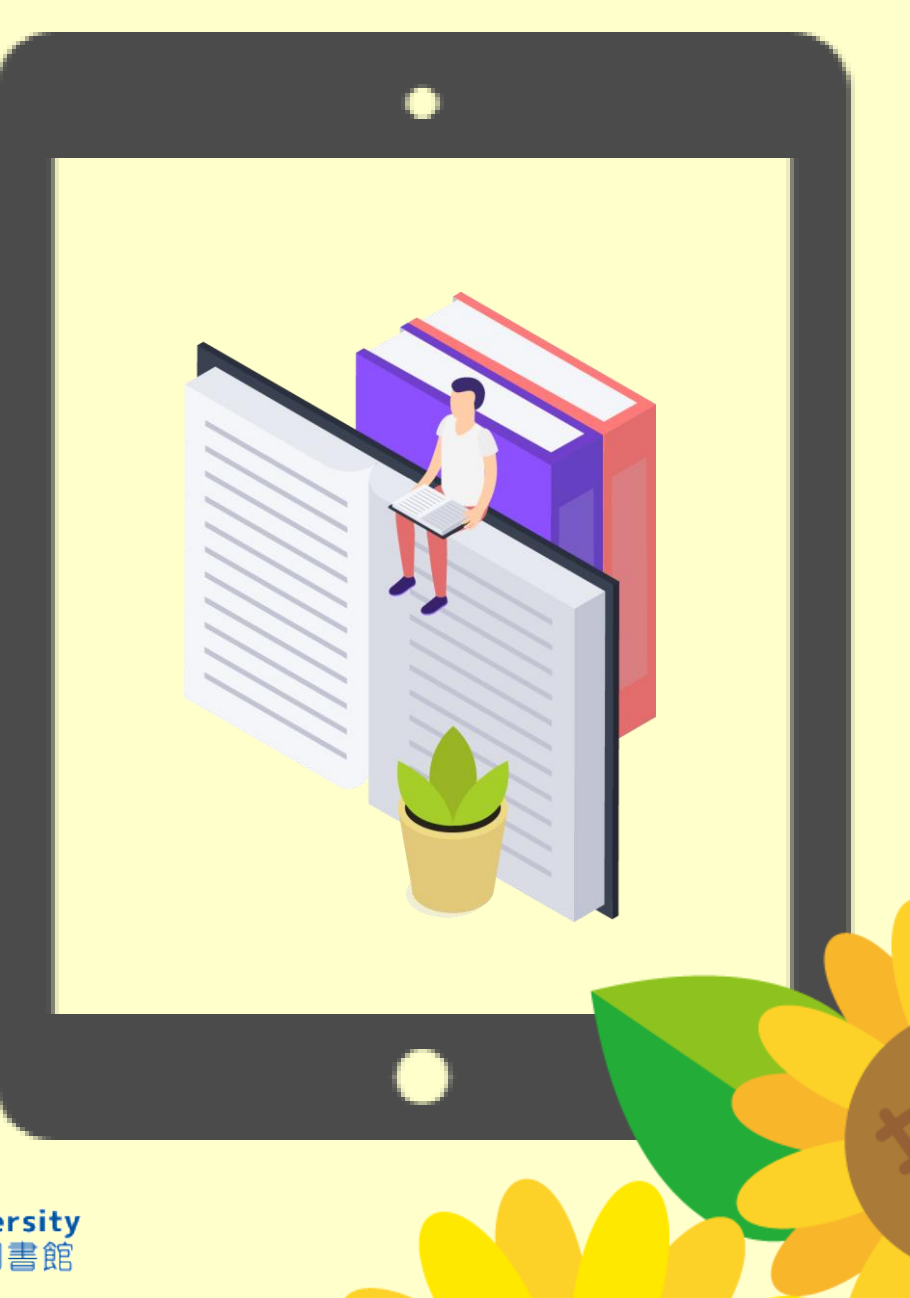

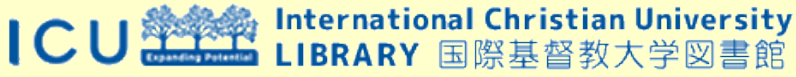

夏の電子ブックフェア

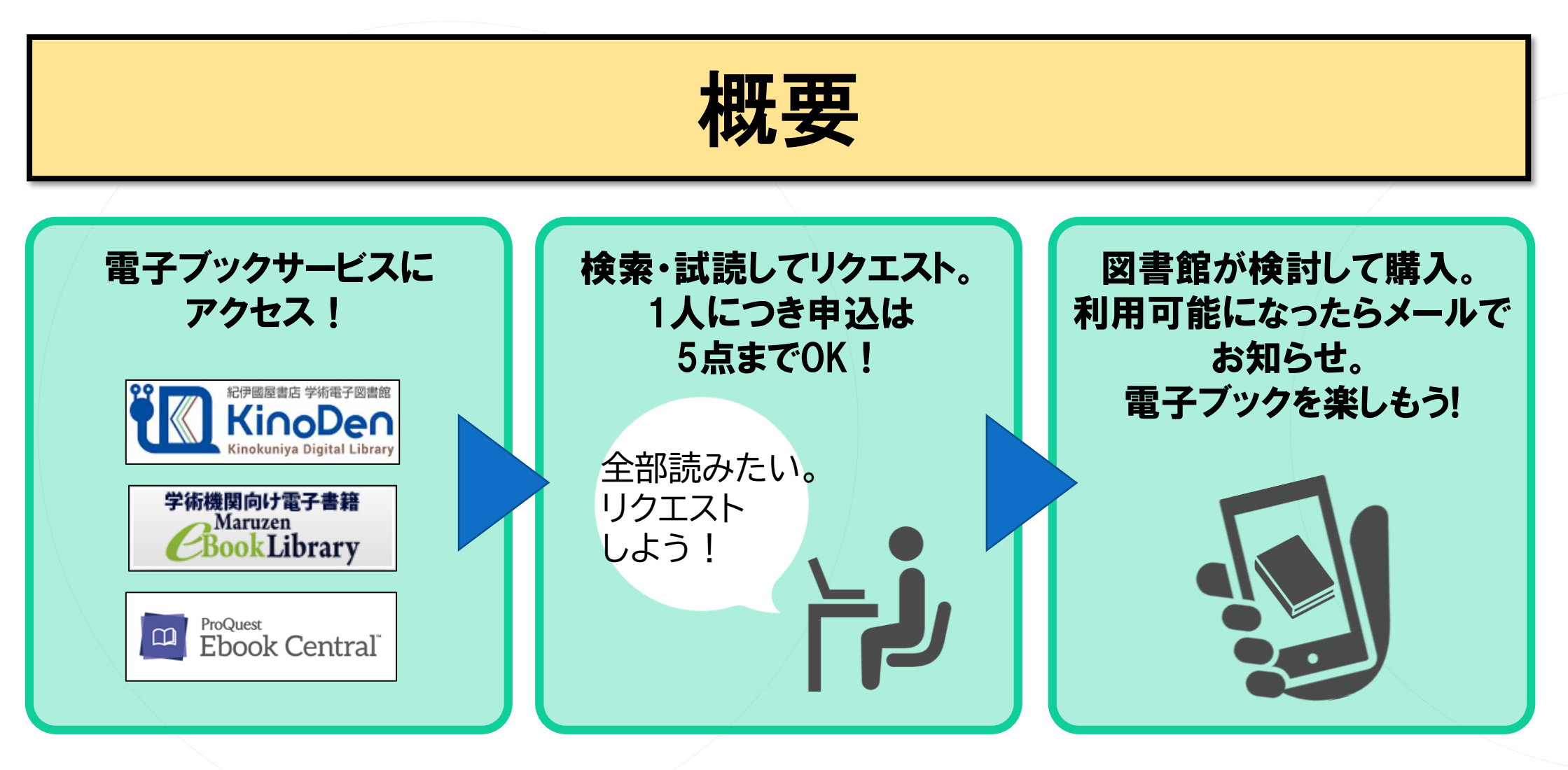

- ・ リクエストできる方:本学在籍学生と専任教職員
- ・リクエスト受付期間:2021年6月15日(火)~予定金額に達したら終了

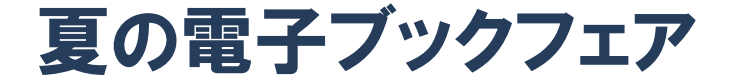

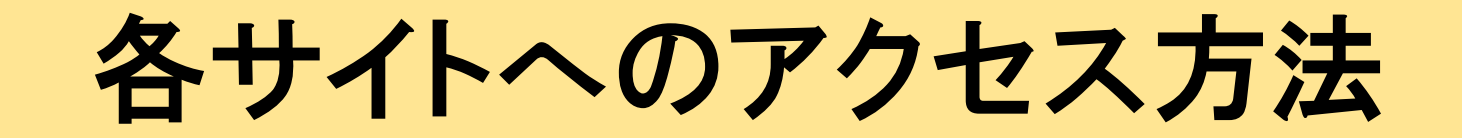

#### 1. 図書館ウェブサイトにアクセス

### http://www-lib.icu.ac.jp/

#### ICU LIBRARY 国際基督教大学図書館

図書館トップページ

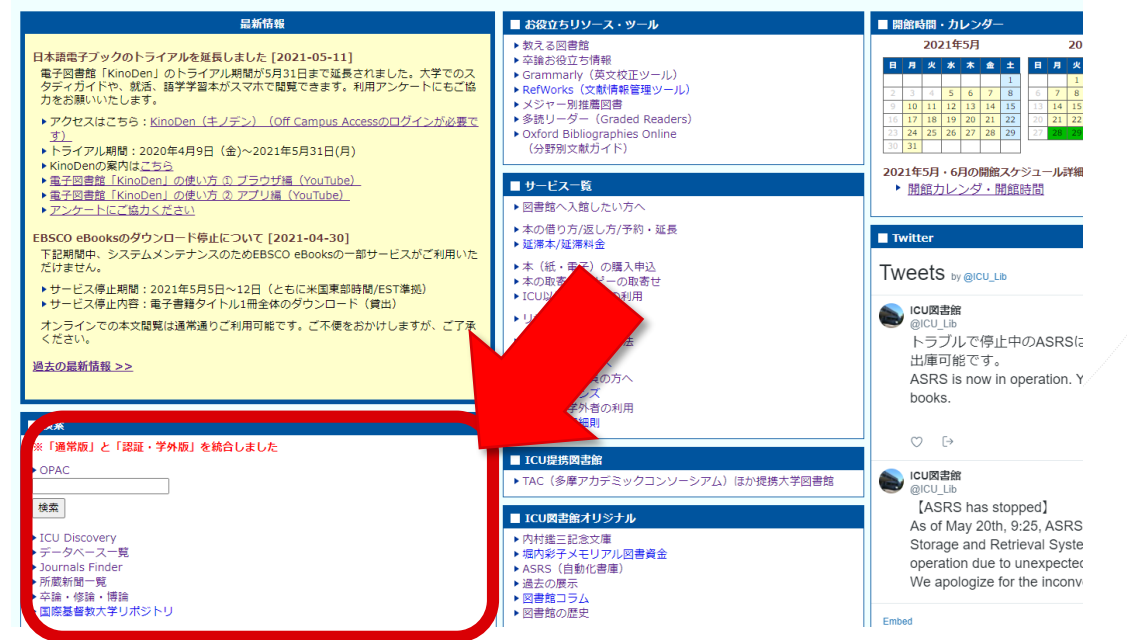

2. データベース一覧 をクリック

#### http://othmer1.icu.ac.jp:2048/login

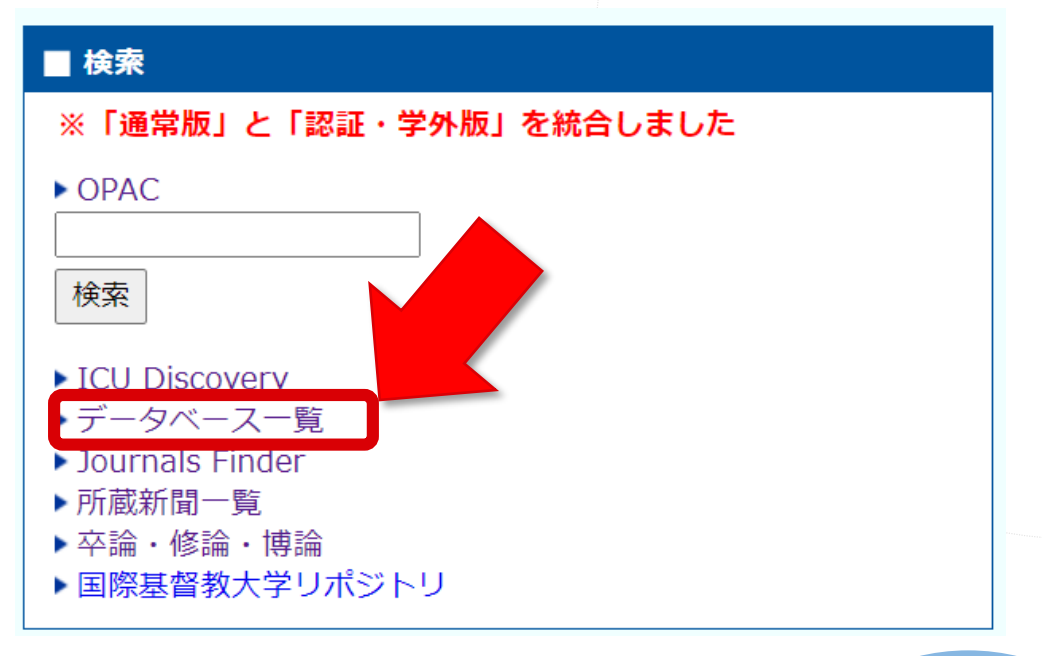

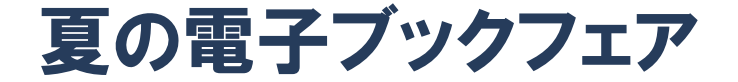

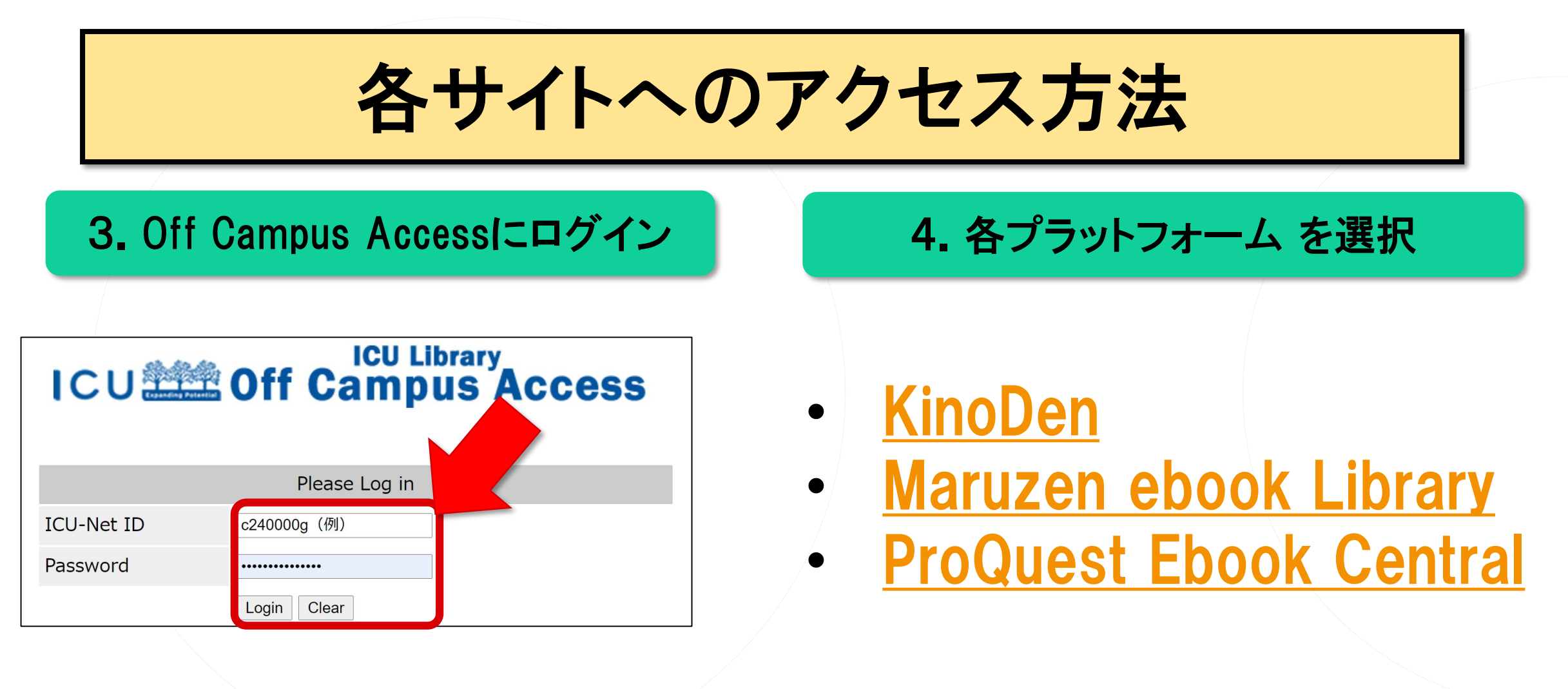

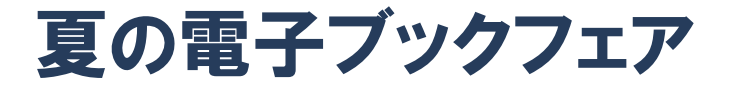

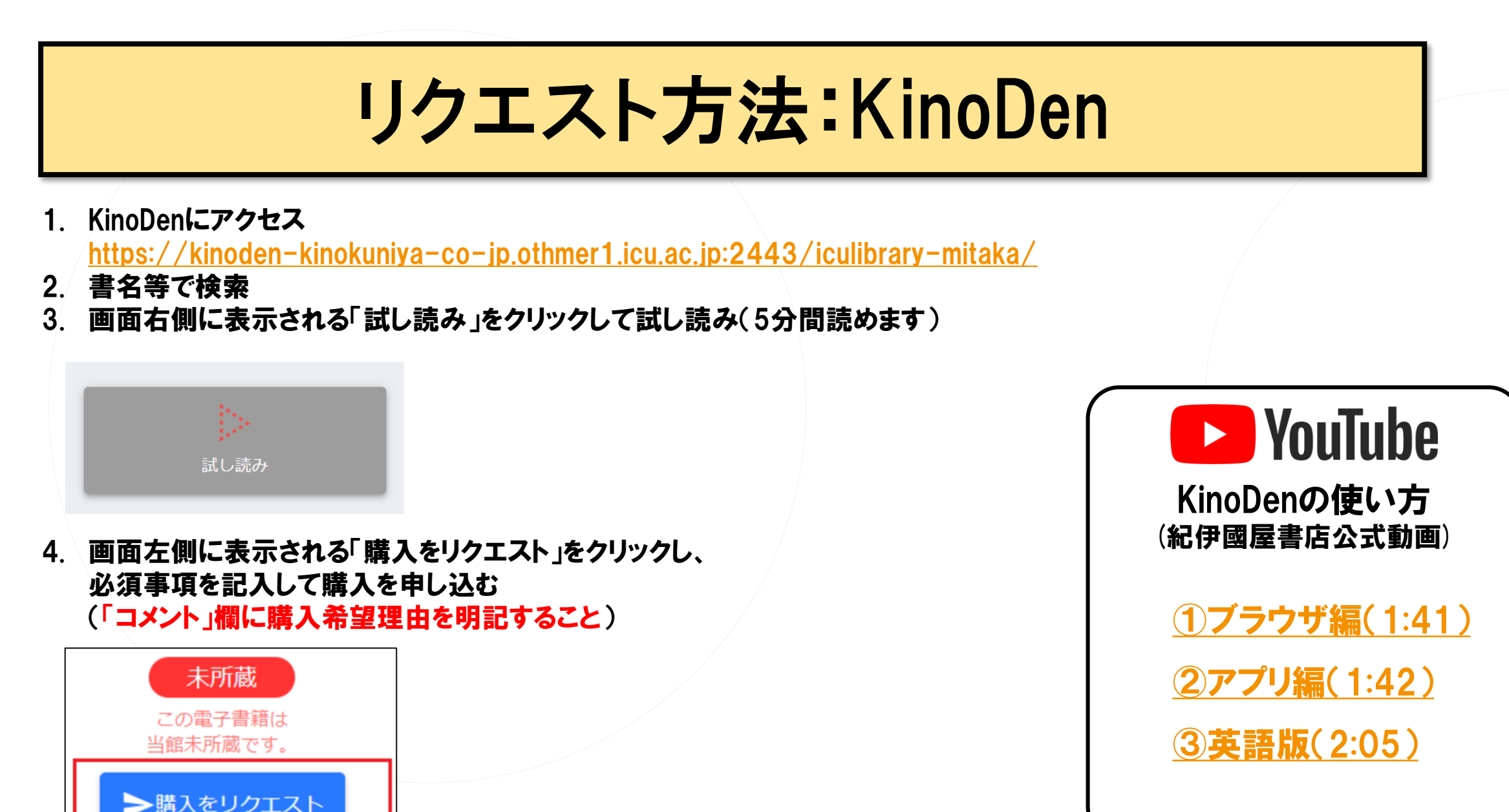

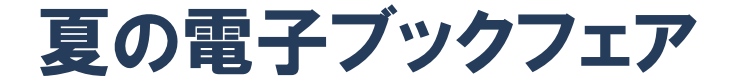

## リクエスト方法:Maruzen eBook Library

- 1. Maruzen eBook Libraryにアクセス http://othmer1.icu.ac.ip:2048/login2url=https://
  - http://othmer1.icu.ac.jp:2048/login?url=https://elib.maruzen.co.jp/elib/html/BookList
- 2. 書名等で検索
- 3. 未所蔵タイトルに表示される「試読」をクリックして試し読み(5分間読めます)
- 4. 「リクエスト」をクリックし、必須事項を記入して購入を申し込む(特に「希望理由」欄を明記すること)

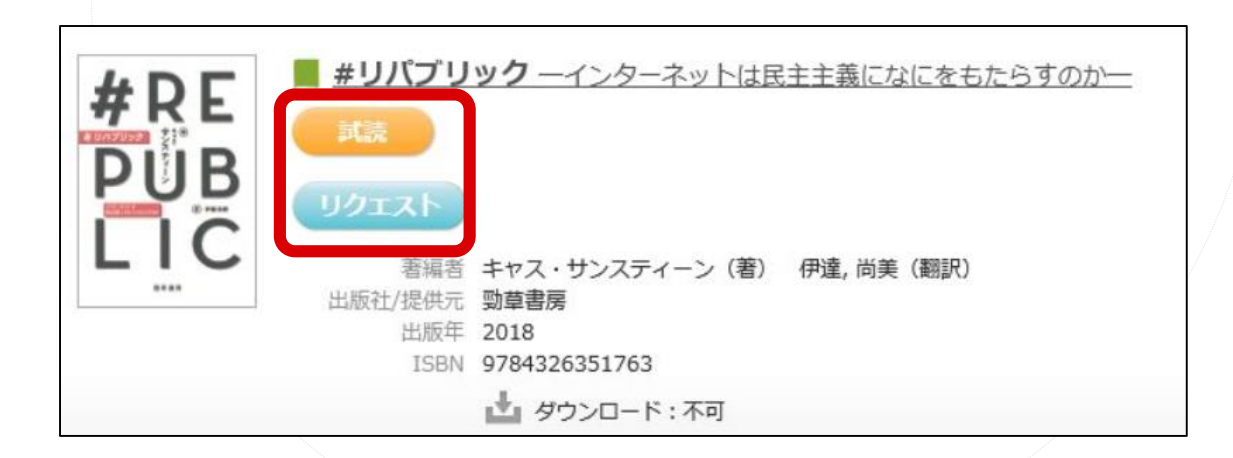

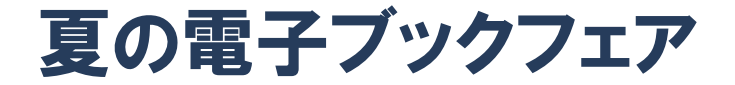

## リクエスト方法:ProQuest Ebook Central

- 1. ProQuest eBook Centralにアクセス
  - https://ebookcentral-proquest-com.othmer1.icu.ac.jp:2443/lib/icujp1-ebooks/home.action
- 2. 書名等で検索(和書は日本語キーワード、洋書は英語キーワードを入力して検索)
- 3. タイトルをクリック
- 4. 「オンラインで読む」をクリックして試し読み(5分間読めます)
- 5. 「リクエスト」をクリック
  - ◆ はじめてリクエストする人は「アカウントの作成」→必要事項を入力してアカウントを作成 ※「メールアドレス/ユーザーネーム」には必ず@icu.ac.jpのアドレスを入力すること
  - ◆ Ebook Centralのアカウントを作成した人は「サインイン」
- 6. 「このブックをリクエスト」のフォームに必要事項を入力して申し込む。(「メッセージ」欄に購入希望理由を明記すること)

| 洋書例<br>并唐の<br>The Concise<br>APA Handbook                 | 和書例<br>大学1年生からの<br>は会を見るほの<br>うくり方<br>とこのであままれ。<br>このでままま。<br>このであままま。<br>このであままままま。<br>このであままま。<br>このであままま。<br>このであままま。<br>このであままま。<br>このであままま。<br>このであままま。<br>このであままま。<br>このであままま。<br>このであままま。<br>このであままま。<br>このであままま。<br>このであままま。<br>このであままま。<br>このであままま。<br>このであままま。<br>このであままま。<br>このであままま。<br>このであるまま。<br>このであままま。<br>このであままま。<br>このであままま。<br>このであままま。<br>このであままま。<br>このであままま。<br>このであままま。<br>このであままま。<br>このであままま。<br>このであままま。<br>このであままま。<br>このであまままま。<br>このであままま。<br>このであままま。<br>このであままま。<br>このであままま。<br>このでのたまままま。<br>このでのたまままま。<br>このでのたまままま。<br>このでのたまままま。<br>このでのたまままま。<br>このでのたまままま。<br>このでのたまままま。<br>このでのたまままま。<br>このでのたまままま。<br>このでのたまままま。<br>このでのたまままま。<br>このでのたまままま。<br>このでのたまままま。<br>このでのたまままま。<br>このでのたまままま。<br>このでのたまままま。<br>このでのたまままま。<br>このでのたまままま。<br>このでのたままま。<br>このでのたままま。<br>このでのたまままま。<br>このでのたまままま。<br>このでのたまままま。<br>このでのたまままま。<br>このでのたままま。<br>このでのたままま。<br>このでのたまままままま。<br>このでのたるたままま。<br>このでのたまままままままま。<br>このでのたままままままままままままままままままままままままままままままままままま | アカウントの作成 | 作成 | このブックをリクエスト           Enter your ICU email address. We will respond within a week.           名前           道信用電子メールア<br>ドレス           第2回電子メールア<br>ドレス           第3回電子メールア<br>ドレス           身分証番号/ICU<br>IDNo. | Fbook Centralの使い方<br>(ProQuest公式動画)   |
|-----------------------------------------------------------|----------------------------------------------------------------------------------------------------|----------|----|----------------------------------------------------------------------------------------------------|---------------------------------------|
| <ul> <li>         ・・・・・・・・・・・・・・・・・・・・・・・・・・・・・</li></ul> |                                                                                                    | サインイン    |    |                                                                                                    | Search for a Book on<br>Ebook Central |

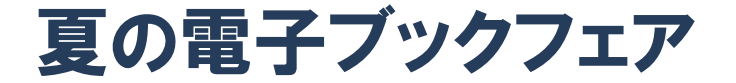

注意事項

- リクエストをいただいた電子ブックは、図書館で検討して購入可否を決定します。ご希望に添えない場合もございますのでご了承ください。購入とならない場合にも、メールでお知らせします。
- ・ 必ず購入希望理由を明記してください。理由が未記入の場合は受付できません。
- 本フェアは学生が対象です。教員の方もリクエスト可能ですが、購入分は図書購入予算の所属デパートメントの支出に計上します

## お問い合わせ

図書館レファレンスサービスセンター library@icu.ac.jp